# Posuzování změn v krajině pomocí dat Sentinel-3

### Úvod do problematiky

Dynamika zemského povrchu představuje jednu z klíčových hnacích sil pro posuzování změn životního prostředí v různých měřítcích. Monitorovací činnosti hrají důležitou roli při odhalování a pochopení těchto vzorců a při měření odolnosti ekosystémů.

#### Data

| Date       | S-3 Image name                                                                              |
|------------|---------------------------------------------------------------------------------------------|
|            |                                                                                             |
| 2017-05-05 | S3A OL 1 EFR 20170505T080458 20170505T080758 20180419T032733 0179 017 192 2340 LR2 R NT 002 |
|            |                                                                                             |
| 2017-05-10 | S3A_OL_1_EFR20170510T073503_20170510T073803_20180419T173805_0179_017_263_2340_LR2_R_NT_002  |
|            |                                                                                             |
| 2017-05-13 | S3A OL 1 EFR 20170513T075729 20170513T080029 20180420T025347 0179 017 306 2340 LR2 R NT 002 |
|            |                                                                                             |
| 2017-05-21 | S3A OL 1 EFR 20170521T075000 20170521T075300 20180421T065708 0179 018 035 2340 LR2 R NT 002 |
| 2017 00 21 |                                                                                             |
| 2017-05-24 | S3A OL 1 EFR 20170524T081227 20170524T081527 20180421T154649 0179 018 078 2340 LR2 R NT 002 |
|            |                                                                                             |
| 2017-05-28 | S3A OL 1 EFR 20170528T080842 20170528T081142 20180422T032713 0179 018 135 2340 LR2 R NT 002 |
| 201, 05 20 |                                                                                             |
| 2017-05-29 | S3A OL 1 FER 20170529T074232 20170529T074532 20180422T061843 0180 018 149 2340 LR2 R NT 002 |
| 2017 05 25 |                                                                                             |

#### Otevření a průzkum dat ve SNAP

V prostředí SNAP si otevřete snímek z 10.5.2017 a vytvořte barevnou kompozici v pravých barvách.

## Red: Oa08\_radiance | Green: Oa06\_radiance | Blue: Oa04\_radiance

| OLCI L1 | - Tristimulus (modified)                                   | aei            |
|---------|------------------------------------------------------------|----------------|
| Red     | Da08_radiance                                              | •              |
| Green:  | 0a86_radiance                                              | ¥              |
| Blue    | 0a04_radiance                                              | -              |
| Stor    | Express<br>e RGE channels as virtual bands in current prod | ions are valid |

Jelikož je snímek příliš tmavý v menu Color Manipulation upravte histogramy.

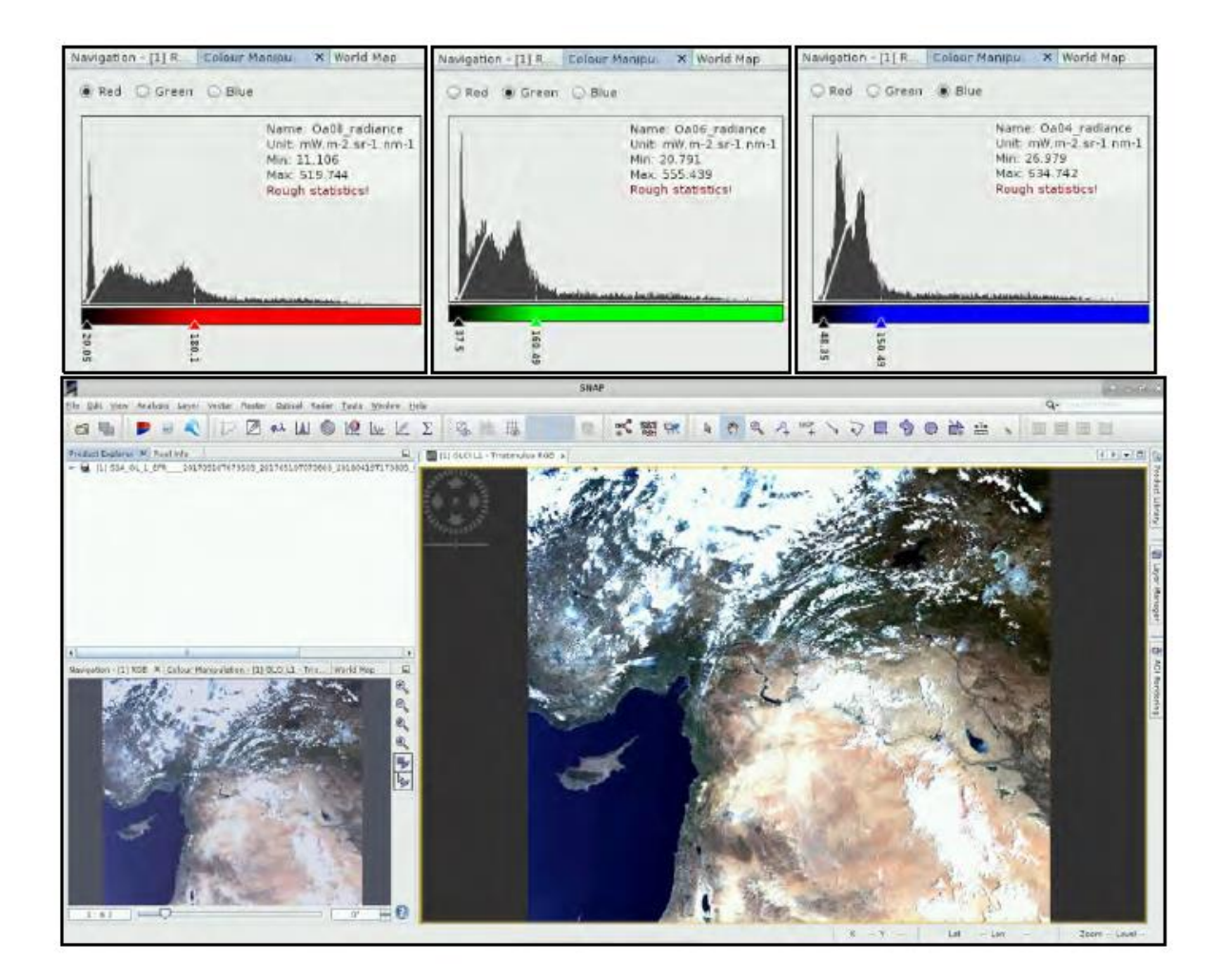

V tomto cvičení budeme používat Graph Builder, jelikož je nutné zpracovat více snímku najednou. Z tohoto důvodu si nejdříve vytvoříme graf z menu **Tools – Graph Builder** s postupem zpracování a následně necháme provést výpočty a úpravy družicových snímků.

Vzhledem k velikosti a počtu družicových snímků je potřeba nejdříve vytvořit Subset na rozsah území definovaný polygonem:

POLYGON ((32.401301 36.031754,34.667141 35.741352,34.374742 34.318205999999996,32.149456 34.612776,32.401301 36.031754))

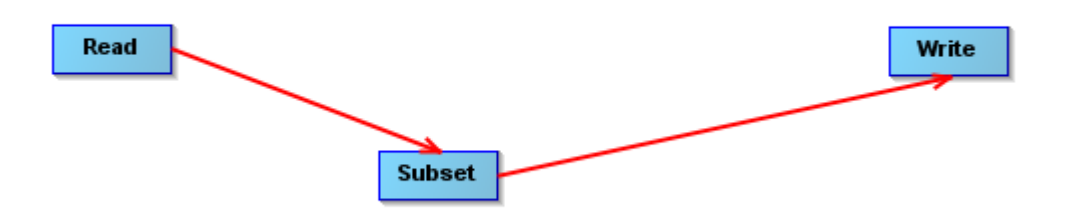

Prvním krokem předzpracování je pak detekce a odstranění pixelů, které obsahují oblačnost, pomocí algoritmu Idepix. Pokud algoritmus není k dispozici v menu **Optical – Preprocessing – Masking – Idepix** je nutno si jej doinstalovat v menu **Tools – Plugins**.

Procesor IdePix dodávaný s aktuální verzí SNAP podporuje následující satelity/senzory: Sentinel-2 (MSI), Sentinel-3 (OLCI), Envisat (MERIS), Landsat-8 (OLI), Proba-V (Vegetation), SPOT (Vegetation), Terra/Aqua (MODIS), OrbView-2 (SeaWiFS), Suomi NPP (VIIRS). Vypočítává určitý soubor fyzikálních znaků a pravděpodobnostní kombinaci těchto znaků za účelem výpočtu souboru atributů klasifikace oblačnosti pixelů. Pro detekci mraků se používají tyto rysy: jas, bělost, výška, teplota, prostorový vzor, časová konzistence, pravděpodobnost dle neuronové sítě.

Dalším krokem je odvození vegetačního indexu NDVI pro všechny pixely, které nejsou definovány oblačností a nejedná se o vodu. Do grafu si přidejte Band Math.

if IDEPIX\_CLOUD == TRUE or IDEPIX\_LAND == FALSE then 0 else (Oa17\_reflectance-Oa08\_reflectance)/(Oa17\_reflectance+Oa08\_reflectance)

Posledním krokem je pak nastavení vhodného souřadnicového systému – Reprojection.

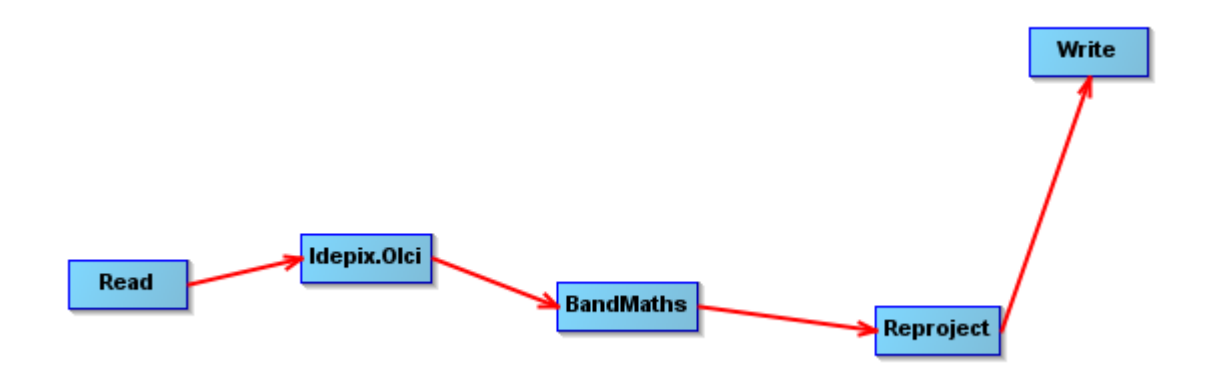

Takto vytvořený graf si uložte. Graf je pak nutné si otevřít v tzv. **Batch processing** z menu Tools.

| Batch Processing : myGraph3.xml                                   |                       |     |     | ×          |
|-------------------------------------------------------------------|-----------------------|-----|-----|------------|
| File Graphs                                                       |                       |     |     |            |
| I/O Parameters Idepix.Olci BandMaths Reproject Write              |                       |     |     |            |
| File Name                                                         | Туре                  | Acq | т   | +          |
| S3A_OL_1_EFR20170510T073503_20170510T073803_20180419T173805_0179  | OL_1_EFR              |     |     |            |
| S3A_OL_1_EFR20170505T080458_20170505T080758_20180419T032733_0179  | . OL_1_EFR            |     |     |            |
| S3A_OL_1_EFR20170513T075729_20170513T080029_20180420T025347_0179. | . OL_1_EFR            |     |     |            |
| S3A_OL_1_EFR20170521T075000_20170521T075300_20180421T065708_0179  | . OL_1_EFR            |     |     |            |
| S3A_OL_1_EFR20170524T081227_20170524T081527_20180421T154649_0179  | OL_1_EFR              |     |     |            |
| S3A_OL_1_EFR20170528T080842_20170528T081142_20180422T032713_0179  | OL_1_EFR              |     |     |            |
| S3A_OL_1_EFR20170529T074232_20170529T074532_20180422T061843_0180  | . OL_1_EFR            |     |     | T          |
|                                                                   |                       |     |     |            |
|                                                                   |                       |     |     |            |
|                                                                   |                       |     |     |            |
|                                                                   |                       |     |     | ٠          |
|                                                                   |                       |     |     | 7 Products |
|                                                                   | Run remote Load Graph | Run | Clo | ese Help   |

V první záložce je potřeba nastavit všechny vstupní snímky.

Na kartě Idepix.Olci se ujistěte, že jste vybrali všechna pásma v části "Select TOA reflectances to write to the target product". Tímto způsobem bude výstup procesoru IdePix obsahovat již hodnoty pixelů v odrazivosti a nikoli v zářivosti.

Radiance je veličina přímo měřená přístroji dálkového průzkumu Země. Je to množství světla, které přístroj vidí z povrchu objektu. V produktech OLCI se udává jako 10-3 W.m-2.sr-1.µm-1.

Odrazivost je poměr (v procentech) množství světla vycházejícího z cíle k množství světla přicházejícího k cíli. Nemá žádné jednotky. Je to vlastnost pozorovaného objektu/materiálu.

| Batch Processing : myGraph3.xml X                                 |                                                                                                    |      |  |  |  |
|-------------------------------------------------------------------|----------------------------------------------------------------------------------------------------|------|--|--|--|
| File Graphs                                                       |                                                                                                    |      |  |  |  |
| I/O Parameters Idepix.Olci BandMaths Reproject                    | Write                                                                                                    |      |  |  |  |
| Select TOA radiances to write to the target product:              | Oa01_radiance   Oa02_radiance   Oa03_radiance   Oa04_radiance   Oa05_radiance   Oa06_radiance   Oa07_radiance   Oa08_radiance                                |      |  |  |  |
| Select TOA reflectances to write to the target product            | Oa01_reflectance<br>Oa03_reflectance<br>Oa03_reflectance<br>Oa04_reflectance<br>Oa05_reflectance<br>Oa06_reflectance<br>Oa07_reflectance<br>Oa08_reflectance |      |  |  |  |
| Write NN value to the target product                              |                                                                                                    |      |  |  |  |
| Alternative NN file:                                              |                                                                                                    |      |  |  |  |
| Alternative NN thresholds file:                                   |                                                                                                    |      |  |  |  |
| Compute mountain shadow                                           |                                                                                                    |      |  |  |  |
| Extent of mountain shadow:                                        |                                                                                                    | 0.9  |  |  |  |
| Compute cloud shadow                                              |                                                                                                    |      |  |  |  |
| Path to alternative NN for CTP retrieval:                         |                                                                                                    |      |  |  |  |
| If doud shadow is computed, write CTP value to the target product |                                                                                                    |      |  |  |  |
| Compute a cloud buffer                                            |                                                                                                    |      |  |  |  |
| L                                                                 | Run remote Load Graph Run Close                                                                                                    | Help |  |  |  |

V další záložce Band Math je potřeba definovat název a výpočet NDVI indexu. Všimněte si, která pásma ze Sentinelu 3 pro výpočet použijeme.

V předposlední záložce Reprojection nastavte projekci UTM/WGS84 (Automatic) a na poslední záložce Write můžete nastavit adresář, do kterého se uloží zpracované snímky.

| 🞇 Batch Processing : myGraph3.xml    |                                                                            | ×                                                           |  |  |  |  |
|--------------------------------------|----------------------------------------------------------------------------|-------------------------------------------------------------|--|--|--|--|
| File Graphs                          |                                                                            |                                                             |  |  |  |  |
| I/O Parameters Idepix.Olci BandMaths | Reproject Write                                                            |                                                             |  |  |  |  |
| Target Band: NDVI                    |                                                                            |                                                             |  |  |  |  |
| Target Band Type: float32            |                                                                            |                                                             |  |  |  |  |
| Band Unit:                           |                                                                            |                                                             |  |  |  |  |
| No-Data Value: 0.0                   |                                                                            |                                                             |  |  |  |  |
| Ex 🎇 Arithmetic Expression Editor    |                                                                            | ×                                                           |  |  |  |  |
| Data sources:                        |                                                                            | Expression:                                                 |  |  |  |  |
| longitude                            | @+@                                                                        | if IDEPIX_CLOUD == TRUE or IDEPIX_LAND == FALSE then 0 else |  |  |  |  |
| latitude                             | @ - @ (Oa17_reflectance-Oa08_reflectance)/(Oa17_reflectance+Oa08_reflectan |                                                             |  |  |  |  |
| pixel_classif_flags                  | @*@                                                                        | Ť                                                           |  |  |  |  |
| Oa01 reflectance                     | @/@                                                                        |                                                             |  |  |  |  |
| Oa02_reflectance                     | (@)                                                                        |                                                             |  |  |  |  |
| Oa03_reflectance                     | Constants V                                                                |                                                             |  |  |  |  |
| Oa04_reflectance                     | Operators V                                                                |                                                             |  |  |  |  |
| Show bands                           | Functions V                                                                |                                                             |  |  |  |  |
| Show masks                           |                                                                            |                                                             |  |  |  |  |
| Show tie-point grids                 |                                                                            |                                                             |  |  |  |  |
| Show single flags                    |                                                                            | Ck, no errors.                                              |  |  |  |  |
|                                      |                                                                            | QK <u>C</u> ancel <u>H</u> elp                              |  |  |  |  |
|                                      |                                                                            |                                                             |  |  |  |  |

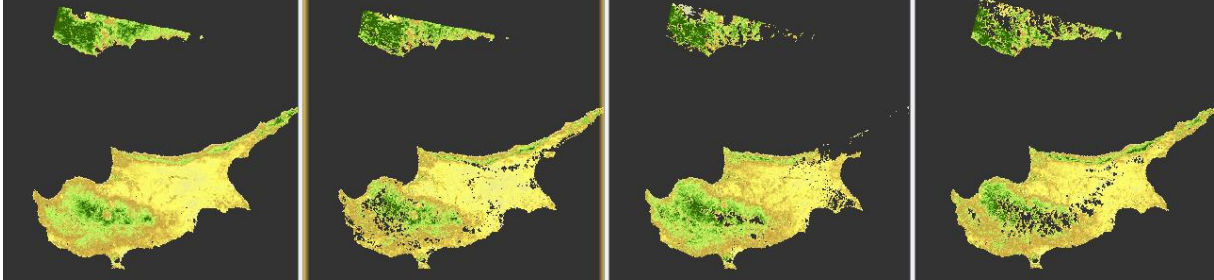

Jelikož bude potřeba vypočítat průměrné NDVI za měsíc září je potřeba jednotlivé indexy seskupit do jednoho. To provedete pomocí funkce **Collocation** z menu **Raster**. Je vhodné si vždy index přejmenovat pro přehlednost.

Výpočet průměrného NDVI už pak provedete klasicky přes Band Math.

(NDVI\_1+NDVI\_2+NDVI\_3+NDVI\_4+NDVI\_5+NDVI\_6+NDVI\_7)/7